## FACILITY IN SCHOOL MANAGMENT SYSTEM SS13.1 TO HAVE PERSONALIZED INDIVIDUAL PASSWORD

1. When the student login; a screen will open giving option to change the Password.

| M Inbox (202) - 🛪 🗙 🔘 Welcome to C 🗴 🗙 MAX Ribbed F 🗴 🗙 MAX Solid Flat 🗴 🗙 MAX Lapel Ne 🗴 🖉 Student Dashi: 🗙                                                                                                    | 🗕 – 🗆 🗙                    |
|----------------------------------------------------------------------------------------------------|----------------------------|
| ← → C ① Not secure   erp.thebgesschool.com/other/StudentFees.aspx?uname=2669&Sess=17-18                                                                                                    | ର୍ଜ 🛠 :                    |
| THE BGES SCHOOL(ICSE)<br>(Affilited to the Council for Indian School Certificate Examinations, New Delhi)                                                                                                    | Welcome,<br>Session :17-18 |
| Home Fees Profile Marksheet Upload Docs Letter Inf. leave app M/R Conc Concession Apology Application SSA Form                                                                                                    | Other Menus                |
| Student Details    Name MAHI SHAH   Regn.No. 2669 Session 17-18   Shift DAY Class   Shift DAY Class   Category GUJARATI Email   hiteshshah841@gmail.com Mobile   8584033384 Encode Change Password   Old Password Old Password |                            |
| Confirm Password<br>Password at least 6 characters<br>Change Password                                                                                                    |                            |
| = 📀 🤌 📴 💵 🔜 🧱 🧑                                                                                                    | ■                          |

- 2. It is compulsory to change the password as instructed for any future Login.
- 3. Old Password is the Date of Birth as recorded in the school soft 13.1.
- 4. Change password as per instructions.
- 5. Thereafter you can login to student portfolio with the new password saved by you.
- 6. Hereafter the security of the password will be the responsibility of the individual parent/student.
- 7. Once the password has been changed, the student portfolio "Home screen" will have a green Icon on top right side. This can be used to change password anytime again and again.

|              | ③ erp.thebgesscho       | ol.com/oth               | ner/Stude | entHome       | .aspx?uname=     | 26698/Sess= | 17-18      |                     |          | G                 | <b>0</b> 7 ☆ |
|--------------|-------------------------|--------------------------|-----------|---------------|------------------|-------------|------------|---------------------|----------|-------------------|--------------|
| C            | CAMBRE BOES             | CHOOL<br>noil for Indian | (ICSE     | ertificate El | caminations, New | Delbi)      |            |                     |          | Welcom<br>Session | e,<br>:17-1  |
| Home F       | ees Profile Markshe     | et Uploa                 | d Docs    | Letter        | Inf. leave app   | M/R Conc    | Concession | Apology Application | SSA Form | Other Menus       |              |
| Student Deta | ails                    |                          |           |               |                  |             |            |                     |          |                   |              |
| Name         | MAHI SHAH               |                          |           |               |                  |             |            |                     |          |                   |              |
| Regn.No.     | 2669                    | Session                  | 17-18     |               |                  |             |            |                     |          |                   |              |
| Shift        | DAY                     | Class                    | п         |               |                  |             |            |                     |          |                   |              |
| Category     | GUJARATI                |                          |           |               |                  |             |            |                     |          |                   |              |
| Email        | hiteshshah841@gmail.com |                          |           |               |                  |             |            |                     |          |                   |              |
| Mobile       | 6564033384              | Download<br>Instruction  | Joining   |               |                  |             |            |                     |          |                   |              |
|              |                         |                          |           |               |                  |             |            |                     |          |                   |              |
|              |                         |                          |           |               |                  |             |            |                     |          |                   |              |

8. In case password is forgotten school has to be contacted through Email for re setting the password.